You can select which screens each discipline can view in the Point of Care Visit Note as well as which screen are required per assessment type. From the **Main Menu** in **Barnestorm Office** click on **Codes > POC Codes > Assess Forms**.

- As needed, from the top of the screen select if you want Home Health or Hospice. This will only be an option if your agency has both.
- Select the screen you wish to change. You'll see three columns, the middle column is where you'll select the screen, ie. Pain screen. You can select the **Screen Name** header to rearrange them in alphabetical order.
- Then check the box for each discipline that should have access to that screen.
- Select the Assessment Type(s) you want the screen to appear on from the list to the right labeled **Assessment Types**.
- Click on Save.

\*Note: The first time you change a screen all disciplines may be selected. So if you want to add a screen to a discipline that is currently not able to see it you'll need to deselect then select that discipline.

To remove a screen from ALL visits for ALL disciplines, put DELETE.

Knowledgebase http://kb.barnestorm.biz/KnowledgebaseArticle50355.aspx